# Manuale Amministratore

Legalmail Enterprise Legalmail eGov

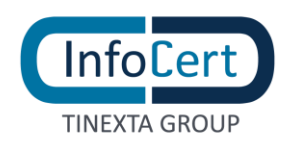

# **SOMMARIO**

| 1 |    | INT   | RODUZIONE                                   |
|---|----|-------|---------------------------------------------|
|   | 1. | 1     | TERMINI E DEFINIZIONI                       |
|   | 1. | 2     | ACCESSO AL PORTALE                          |
|   | 1. | 3     | DASHBOARD DELL'AMMINISTRATORE               |
| 2 |    | DET   | TAGLIO ORGANIZZAZIONE                       |
|   | 2. | 1     | ANAGRAFICA REFERENTE                        |
|   | 2. | 2     | UTENTI7                                     |
|   | 2. | 3     | CASELLE                                     |
|   | 2. | 4     | UFFICI9                                     |
|   | 2. | 5     | SPAZIO STORAGE9                             |
|   | 2. | 6     | LICENZA                                     |
|   | 2. | 7     | AUTENTICAZIONE FEDERATA                     |
|   | 2. | 8     | IMPOSTAZIONI                                |
|   | 2. | 9     | INVII MASSIVI                               |
| 3 |    | AGG   | GIUNGI UFFICIO – CASELLA – UTENTE           |
|   | 3. | 1     | AGGIUNGI UFFICIO                            |
|   | 3. | 2     | AGGIUNGI CASELLA                            |
|   |    | 3.2.1 | AGGIUNGI CASELLA PEC INFOCERT13             |
|   |    | 3.2.2 | AGGIUNGI CASELLA VIRTUALE                   |
|   |    | 3.2.3 | AGGIUNGI PEC E PEO DI PROVIDER NON INFOCERT |
|   | 3. | 3     | AGGIUNGI UTENTE                             |
|   |    | 3.3.1 | UTENTE FEDERATO                             |
| 4 |    | ME    | NU ADMIN                                    |
|   | 4. | 1     | PERMESSI                                    |
|   | 4. | 2     | STRUTTURA                                   |
|   | 4. | 3     | UFFICI                                      |
|   | 4. | 4     | CASELLE                                     |
|   | 4. | 5     | UTENTI                                      |
|   | 4. | 6     | RIEPILOGO                                   |
|   |    | 4.6.1 | ORGANIZZAZIONE                              |
|   |    | 4.6.2 | REGISTRO LOG                                |
| Α | PP | END   | ICE: AGGIUNTA DI UNA PEO GMAIL27            |

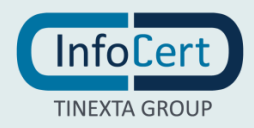

# **INDICE DELLE FIGURE**

| FIGURA 1 – PORTALE DI ACCESSO               |
|---------------------------------------------|
| FIGURA 2 - DASHBOARD                        |
| FIGURA 3 - USER ADMIN                       |
| FIGURA 4 - ANAGRAFICA REFERENTE             |
| FIGURA 5 - UTENTI                           |
| FIGURA 6 - CASELLE                          |
| FIGURA 7 - UFFICI                           |
| FIGURA 8 - SPAZIO STORAGE                   |
| FIGURA 9 - LICENZA                          |
| FIGURA 10 - AUTENTICAZIONE FEDERATA         |
| FIGURA 11 - IMPOSTAZIONI                    |
| FIGURA 12 - INVII MASSIVI                   |
| FIGURA 13 - AGGIUNGI UFFICIO 1              |
| FIGURA 14 - AGGIUNGI UFFICIO 2              |
| FIGURA 15 - AGGIUNGI CASELLA                |
| FIGURA 16 - AGGIUNGI CASELLA PEC INFOCERT   |
| FIGURA 17 - AGGIUNGI CASELLA VIRTUALE       |
| FIGURA 18 - AGGIUNGI CASELLA NON INFOCERT   |
| FIGURA 19 - CARTELLE SOTTOSCRITTE           |
| FIGURA 20 – DETTAGLIO CARTELLE SOTTOSCRITTE |
| FIGURA 21 - AGGIUNGI UTENTE                 |
| FIGURA 22 - AGGIUNGI UTENTE                 |
| FIGURA 23 - UTENZA FEDERATA                 |
| FIGURA 24 - COLLEGA CASELLA AD UFFICIO      |
| FIGURA 25 - PERMESSI                        |
| FIGURA 26 - STRUTTURA ORGANIZZAZIONE        |
| FIGURA 27 - SEZIONE UFFICI                  |
| FIGURA 28 - COLLEGA UTENTE AD UFFICIO       |
| FIGURA 29 - PULSANTE GESTISCI               |
| FIGURA 30 - CASELLA VIRTUALE                |
| FIGURA 31 - CASELLA PEC INFOCERT            |

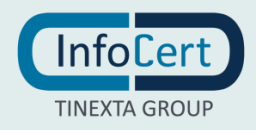

| FIGURA 32 - CASELLA ALTRI PROVIDER              |
|-------------------------------------------------|
| FIGURA 33 - MODIFICA PERMESSI CASELLA           |
| FIGURA 34 - CASELLA COLLEGATA A DIVERSI UFFICI  |
| FIGURA 35 - SEZIONE UTENTI                      |
| FIGURA 36 - PULSANTI DETTAGLIO UTENTE           |
| FIGURA 37 - MODIFICA UTENTE                     |
| FIGURA 38 - PERMESSI DI SCRITTURA IN RUBRICA    |
| FIGURA 39 - PERMESSO INVII MASSIVI              |
| FIGURA 40 - PULSANTE E-MAIL DI BENVENUTO        |
| FIGURA 41 - PULSANTE COLLEGA UTENTE A UFFICIO   |
| FIGURA 42 - PULSANTE SCOLLEGA UTENTE DA UFFICIO |
| FIGURA 43 - RIEPILOGO ORGANIZZAZIONE            |
| FIGURA 44 - REGISTRO LOG                        |
| FIGURA 45 - IMPOSTAZIONI GMAIL 1                |
| FIGURA 46 - IMPOSTAZIONI GMAIL 2                |
| FIGURA 47 - IMPOSTAZIONI GMAIL 3                |
| FIGURA 48 - IMPOSTAZIONI GMAIL 4                |
| FIGURA 49 - IMPOSTAZIONI GMAIL 5                |
| FIGURA 50 - IMPOSTAZIONI GMAIL 6                |
| FIGURA 51 - IMPOSTAZIONI GMAIL 7                |
| FIGURA 52 - IMPOSTAZIONI GMAIL 8                |
| FIGURA 53 - IMPOSTAZIONI GMAIL 9                |
| FIGURA 54 - CARTELLE SOTTOSCRITTE GMAIL         |

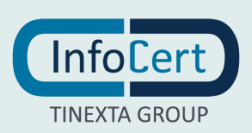

# **1 INTRODUZIONE**

### 1.1 TERMINI E DEFINIZIONI

- PEC Posta Elettronica Certificata
- PEO Posta Elettronica Ordinaria
- Admin/Amministratore amministratore del servizio
- Organizzazione azienda/PA
- Applicazione il servizio Legalmail Enterprise o eGov
- Ufficio insieme delle caselle e degli utenti
- Utente persona che accede all'ufficio dalla webmail di Legalmail Enterprise (o eGov)
- Casella posta elettronica certificata Legalmail o di altri gestori e posta ordinaria

### 1.2 ACCESSO AL PORTALE

Si accede all'applicazione inserendo nome utente e password dell'Amministratore, forniti da InfoCert, nell'area di accesso al servizio

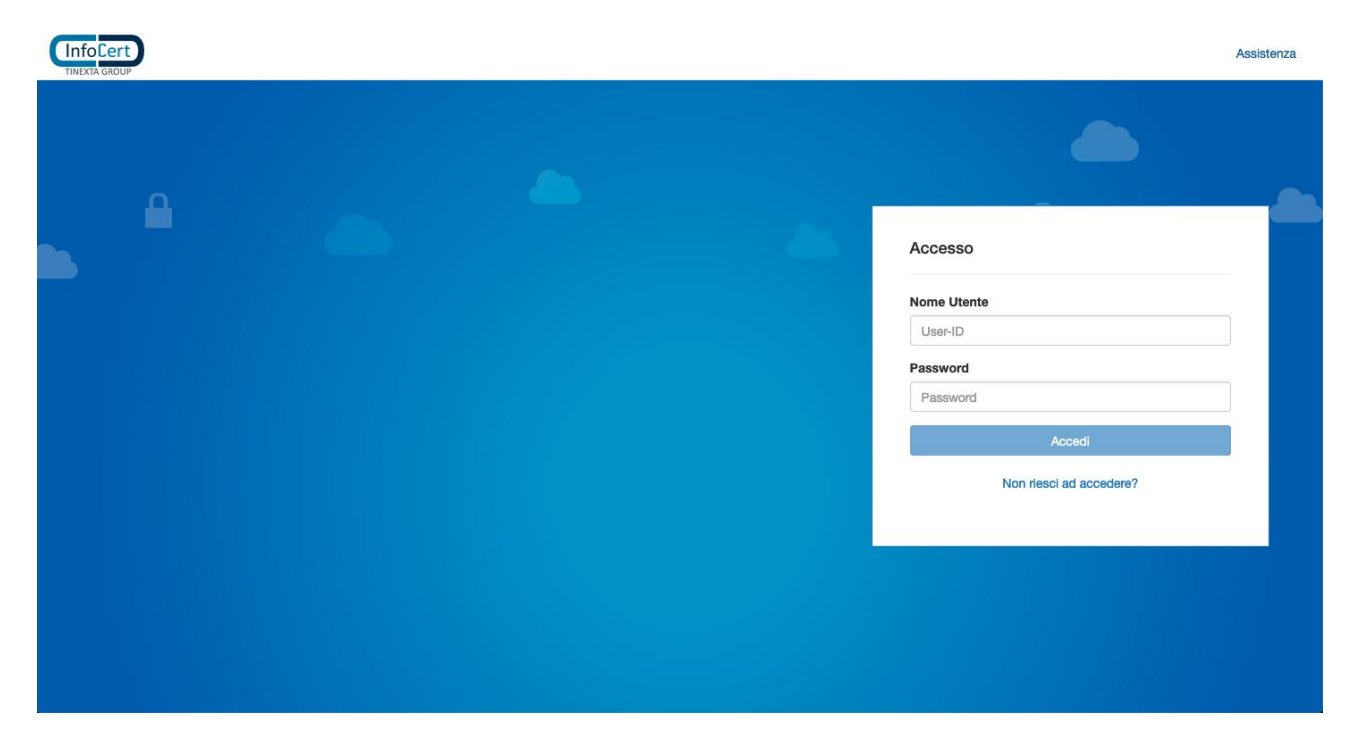

FIGURA 1 – PORTALE DI ACCESSO

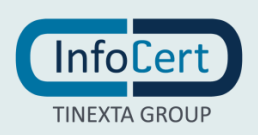

# 1.3 DASHBOARD DELL'AMMINISTRATORE

La dashboard dell'amministratore è organizzata in tre macro aree:

- Menù Admin
- Struttura
- *Dettaglio* organizzazione

| InfoCert<br>TINEXTA GROUP      |                |                             | aziendaspa                           | MF199333 🗸       | •••             |
|--------------------------------|----------------|-----------------------------|--------------------------------------|------------------|-----------------|
| MENU ADMIN <                   | Struttura <    |                             | <ul> <li>Aggiungi Ufficio</li> </ul> | Aggiungi Casella | Aggiungi Utente |
| 🚠 Struttura                    | 🖂 🔲 aziendaspa | Dettaglio <b>aziendaspa</b> |                                      |                  |                 |
|                                |                | Anagrafica referente        |                                      |                  | >               |
| Laselle                        |                | 🛔 Utenti                    |                                      |                  | >               |
| Riepilogo                      |                | Caselle                     |                                      |                  | >               |
| Organizzazione<br>Registro LOG |                | 🖻 Uffici                    |                                      |                  | >               |
| Tiegistio Loca                 |                | Spazio storage              |                                      |                  | >               |
|                                |                | Licenza                     |                                      |                  | >               |
|                                |                | Autenticazione Federata     |                                      |                  | >               |
|                                |                | Impostazioni                |                                      |                  | >               |
|                                |                | Invii Massivi               |                                      |                  | >               |

FIGURA 2 - DASHBOARD

In alto a destra è presente la User ID dell'utenza Admin dove è possibile effettuare il cambio password ed il Log out.

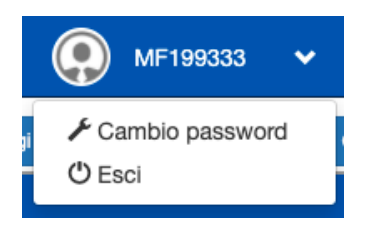

FIGURA 3 - USER ADMIN

Inoltre, troviamo le tre funzioni principali:

- Aggiungi Ufficio (par. 3.1)
- Aggiungi Casella (par. 3.2)
- Aggiungi Utente (par. 3.3)

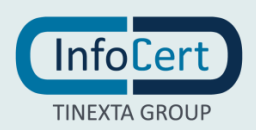

# 2 DETTAGLIO ORGANIZZAZIONE

La sezione **Dettaglio**, presente a destra nella dashboard, permette di visualizzare tutte le configurazioni a disposizione dell'organizzazione. Le stesse schede sono presenti anche nella sezione *Riepilogo* (par. 4.6) del **Menù Admin**.

# 2.1 ANAGRAFICA REFERENTE

In Anagrafica Referente sono presenti i dati precaricati del referente dell'organizzazione

| InfoCert<br>TINEXTA GROUP      |                | 📃 aziendaspa 🌘 MF199333 👻 💶 🗙                                                       | •      |
|--------------------------------|----------------|-------------------------------------------------------------------------------------|--------|
| MENU ADMIN <                   | Struttura <    | Agglungi Ufficio     Agglungi Caselia     O Agglungi Caselia     O Agglungi Ufficio | Jtente |
| 🚠 Struttura                    | 🕞 📕 aziendaspa | Dettaglio <b>aziendaspa</b>                                                         |        |
| Uffici                         |                | Anagrafica referente                                                                | *      |
| Caselle Utenti Riepilogo       |                | Nominativo: Mario Rossi<br>Codice cliente:                                          |        |
| Organizzazione<br>Registro LOG |                | Email: mario.rossi@legalmail.it<br>Telefono: +393891234567                          |        |
|                                |                | & Utenti                                                                            | >      |
|                                |                | S Caselle                                                                           | >      |
|                                |                | 📾 Uffici                                                                            | >      |
|                                |                | Spazio storage                                                                      | >      |
|                                |                | Licenza                                                                             | >      |
|                                |                | Autenticazione Federata                                                             | >      |
|                                |                | Impostazioni                                                                        | >      |
|                                |                | Invii Massivi                                                                       | >      |

FIGURA 4 - ANAGRAFICA REFERENTE

### 2.2 **UTENTI**

All'interno di questa sezione sono presenti le seguenti informazioni:

- Utenti disponibili, numero massimo di utenti che possono essere aggiunti;
- Utenti attivi, quelli finora inseriti nell'applicazione;
- Utenti senza ufficio, utenti non ancora collegati ad un ufficio;
- Utenti eliminati, utenti cancellati.

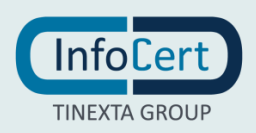

|    | Pagina <b>8</b>                             | 3 di | 30             |                         |                                                    |                                              |                  | Mar                | iuale utente |
|----|---------------------------------------------|------|----------------|-------------------------|----------------------------------------------------|----------------------------------------------|------------------|--------------------|--------------|
|    |                                             |      |                |                         |                                                    |                                              | Version          | e <b>1.0</b> del   | 22/06/2021   |
|    | InfoCert<br>TINEXTA GROUP                   |      |                |                         | aziendaspa                                         | 9                                            | MF199333         | · • •              |              |
|    | MENU ADMIN                                  | <    | Struttura <    |                         | • Aggiu                                            | ungi Ufficio                                 | Aggiungi Caselli | a 🛛 Aggiungi Utent | e            |
| đ  | a Struttura                                 |      | 🗆 📕 aziendaspa | Dettaglio aziendaspa    |                                                    |                                              |                  |                    |              |
| 12 | Uffici                                      |      | E S Caselle    | Anagrafica referente    |                                                    |                                              |                  | >                  |              |
| 8  | Utenti                                      |      | ⊕ CI3 Uffici   | 🛔 Utenti                |                                                    |                                              |                  | ~                  | •            |
|    | Riepilogo<br>Organizzazione<br>Registro LOG |      | E C2 Utenti    |                         | Utenti disp<br>Utent<br>Utenti senza<br>Utenti eli | onibili:<br>i attivi:<br>ufficio:<br>minati: | 5<br>2<br>1<br>5 |                    |              |
|    |                                             |      |                | Caselle                 |                                                    |                                              |                  | >                  | •            |
|    |                                             |      |                | 🚔 Uffici                |                                                    |                                              |                  | >                  |              |
|    |                                             |      |                | Spazio storage          |                                                    |                                              |                  | >                  |              |
|    |                                             |      |                | Licenza                 |                                                    |                                              |                  | >                  | •            |
|    |                                             |      |                | Autenticazione Federata |                                                    |                                              |                  | >                  | •            |
|    |                                             |      |                | Impostazioni            |                                                    |                                              |                  | >                  | •            |
|    |                                             |      |                | Invii Massivi           |                                                    |                                              |                  | >                  | •            |

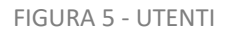

### 2.3 CASELLE

In questa sezione sono presenti le indicazioni relative al numero delle caselle:

- Caselle disponibili, numero massimo di caselle che possono essere aggiunte;
- *Caselle reali*, numero di caselle di posta elettronica inserite nell'applicazione;
- *Caselle virtuali*, numero di account di posta virtuale attivabili;
- *Caselle eliminate*, numero di caselle eliminate.

|                |                | aziendaspa                     | (R) MF1993          | 133 🗸       | •••             |
|----------------|----------------|--------------------------------|---------------------|-------------|-----------------|
| MENU ADMIN <   | Struttura <    | O Agglun                       | gi Ufficio 💿 Aggiur | igi Casella | Aggiungi Utente |
| 📸 Struttura    | 🕞 📕 aziendaspa | Dettaglio <b>aziendaspa</b>    |                     |             |                 |
| Uffici         | E Caselle      | Anagrafica referente           |                     |             | >               |
| Litenti        |                | 🛓 Utenti                       |                     |             | >               |
| III Riepilogo  | Utenti         | S Caselle                      |                     |             | *               |
| Organizzazione |                | Caselle dispor                 | nibili: 5           |             |                 |
| Registro LOG   |                | Caselle                        | reali: 4            |             |                 |
|                |                | Caselle vir                    | tuali: 1            |             |                 |
|                |                | Caselle elimi                  | nate: 4             |             |                 |
|                |                | Importa Messaggi dalle Caselle |                     |             |                 |
|                |                | 🛱 Uffici                       |                     |             | >               |
|                |                | Spazio storage                 |                     |             | >               |
|                |                | Licenza                        |                     |             | >               |
|                |                | Autenticazione Federata        |                     |             | >               |
|                |                | Impostazioni                   |                     |             | >               |
|                |                | Invii Massivi                  |                     |             | >               |

FIGURA 6 - CASELLE

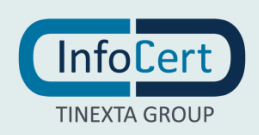

# 2.4 UFFICI

All'interno di questa sezione sono presenti le seguenti informazioni:

- Uffici disponibili, numero massimo di uffici che possono essere creati;
- *Uffici attivi*, numero di uffici finora creati nell'applicazione;
- Uffici eliminati, numero di uffici cancellati.

|                |                | aziendaspa 🌔 MF199333 🗸               | •••               |
|----------------|----------------|---------------------------------------|-------------------|
| MENU ADMIN <   | Struttura <    | O Agglungi Ufficio O Agglungi Casella | O Aggiungi Utente |
| 🖧 Struttura    | 🖯 🖪 aziendaspa | Dettaglio <b>aziendaspa</b>           |                   |
| Diffici        |                | Anagrafica referente                  | >                 |
| Caselle        |                | 🛔 Utenti                              | >                 |
| Riepilogo      |                | S Caselle                             | >                 |
| Organizzazione | E Cleanti      | 2 Uffici                              | *                 |
| Registro LOG   |                | I Mia dispanibility 5                 |                   |
|                |                | Unici alsponion: 5                    |                   |
|                |                | Uffici eliminati: 0                   |                   |
|                |                |                                       |                   |
|                |                | Spazio storage                        | >                 |
|                |                | Licenza                               | >                 |
|                |                | Autenticazione Federata               | >                 |
|                |                | Impostazioni                          | >                 |
|                |                | Invii Massivi                         | >                 |

FIGURA 7 - UFFICI

# 2.5 SPAZIO STORAGE

In questa scheda è possibile visualizzare le informazioni inerenti:

- Totale spazio acquistato;
- *Spazio occupato* dall'applicazione

| InfoCert<br>TINEXTA GROUP      |                |                             | aziendaspa                                   | MF199333 🗸          | •••             |
|--------------------------------|----------------|-----------------------------|----------------------------------------------|---------------------|-----------------|
| MENU ADMIN <                   | Struttura ⊀    |                             | <ul> <li>Aggiungi Ufficio</li> </ul>         | Aggiungi Casella    | Agglungi Utente |
| 🚓 Struttura                    | 🕞 📕 aziendaspa | Dettaglio <b>aziendaspa</b> |                                              |                     |                 |
|                                | E Caselle      | Anagrafica referente        |                                              |                     | >               |
| a Utenti                       |                | & Utenti                    |                                              |                     | >               |
| E Riepilogo                    | E Carti        | S Caselle                   |                                              |                     | >               |
| Organizzazione<br>Registro LOG |                | 🛱 Uffici                    |                                              |                     | >               |
| ingini co c                    |                | Spazio storage              |                                              |                     | ~               |
|                                |                | Т                           | otale spazio acquistato:<br>Spazio occupato: | illimitato<br>loggi |                 |
|                                |                | Licenza                     |                                              |                     | >               |
|                                |                | Autenticazione Federata     |                                              |                     | >               |
|                                |                | Impostazioni                |                                              |                     | >               |
|                                |                | Invii Massivi               |                                              |                     | >               |

FIGURA 8 - SPAZIO STORAGE

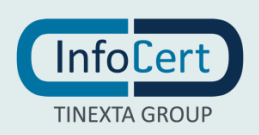

# 2.6 LICENZA

In questa sezione sono presenti le informazioni inerenti la licenza associata all'organizzazione:

- *Stato*, indica se l'applicazione è attiva o non attiva;
- Data attivazione, giorno di attivazione della licenza dell'applicazione;
- Data scadenza, giorno di scadenza della licenza dell'applicazione;
- *Tipo*, tipologia di licenza attivata.

Sono inoltre presenti le informazioni sulla Configurazione acquistata:

- Utenti, il numero massimo di utenti che è possibile creare;
- *Caselle*, il numero massimo di caselle che è possibile inserire;
- *Uffici*, il numero massimo di uffici che è possibile creare;
- Spazio storage, spazio disponibile per la licenza acquistata.

|                                |                | azier                       | ndaspa           | MF199333 🗸       | • •                                 |
|--------------------------------|----------------|-----------------------------|------------------|------------------|-------------------------------------|
| MENU ADMIN 🔇                   | Struttura <    |                             | Aggiungi Ufficio | Aggiungi Casella | <ul> <li>Aggiungi Utente</li> </ul> |
| 🚠 Struttura                    | 🕞 📕 aziendaspa | Dettaglio <b>aziendaspa</b> |                  |                  |                                     |
| Caselle                        | E Caselle      | Anagrafica referente        |                  |                  | >                                   |
| Lucenti                        |                | 🛔 Utenti                    |                  |                  | >                                   |
| III Riepilogo                  |                | Caselle                     |                  |                  | >                                   |
| Organizzazione<br>Registro LOG |                | 📾 Uffici                    |                  |                  | >                                   |
| Insgistro Loca                 |                | Spazio storage              |                  |                  | >                                   |
|                                |                | Licenza                     |                  |                  | *                                   |
|                                |                | Stato:                      | attivo           |                  |                                     |
|                                |                | Data attivazione:           | 26/04/2021       |                  |                                     |
|                                |                | Data scadenza:              | 26/04/2027       |                  |                                     |
|                                |                | Tipo:                       | Enterprise       |                  |                                     |
|                                |                | Configurazione acquistata   |                  |                  |                                     |
|                                |                | Utenti:                     | 5                |                  |                                     |
|                                |                | Caselle:                    | 5                |                  |                                     |
|                                |                | Uffici:                     | 5                |                  |                                     |
|                                |                | Spazio storage:             | illimitato       |                  |                                     |
|                                |                | Autenticazione Federata     |                  |                  | >                                   |

FIGURA 9 - LICENZA

# 2.7 AUTENTICAZIONE FEDERATA

L'autenticazione federata è un servizio aggiuntivo attivabile su richiesta. Se lo stato è **Attivo**, quando viene aggiunto un nuovo utente, sarà disponibile l'area di testo dove specificare il nome federato dell'utente stesso (vedi par. 3.3.1).

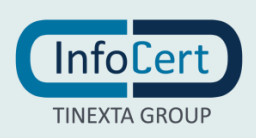

| Pagina <b>11</b> di <b>30</b>  |                |                                                                                                    |                    | Manua            | ale utente      |
|--------------------------------|----------------|----------------------------------------------------------------------------------------------------|--------------------|------------------|-----------------|
|                                |                |                                                                                                    | Versione           | 1.0 del 22       | 2/06/2021       |
| CInfoCert<br>TINEXTA GROUP     |                | azi                                                                                                    | iendaspa           | MF199333 🗸       | •••             |
| MENU ADMIN < St                | truttura ⊀     |                                                                                                    | • Aggiungi Ufficio | Aggiungi Casella | Aggiungi Utente |
| 🖏 Struttura                    | 🗆 🗒 aziendaspa | Dettaglio aziendaspa                                                                                                    |                    |                  |                 |
| Uffici  Caselle                |                | Anagrafica referente                                                                                                    |                    |                  | >               |
| å Utenti                       |                | å Utenti                                                                                                    |                    |                  | >               |
| Riepilogo                      | E C2 Utenti    | S Caselle                                                                                                    |                    |                  | >               |
| Organizzazione<br>Registro LOG |                | Contraction of the second second seco |                    |                  | >               |
| -                              |                | Spazio storage                                                                                                    |                    |                  | >               |
|                                |                | Licenza                                                                                                    |                    |                  | >               |
|                                |                | Autenticazione Federata                                                                                                    |                    |                  | *               |
|                                |                | Stato:<br>Virtual Host:                                                                                                    | Non attivo         |                  |                 |
|                                |                | Impostazioni                                                                                                    |                    |                  | >               |
|                                |                | Invii Massivi                                                                                                    |                    |                  | >               |

FIGURA 10 - AUTENTICAZIONE FEDERATA

# 2.8 IMPOSTAZIONI

In questa sezione è possibile effettuare l'esportazione delle configurazioni dell'organizzazione su file **CSV**:

- *Esporta configurazione*, effettua l'esportazione dei nomi delle caselle, degli uffici collegati ad esse, degli utenti appartenenti all'ufficio e dei permessi di questi ultimi;
- *Esporta configurazione completa*, oltre all'esportazione dei dati precedenti, include anche i permessi degli uffici.

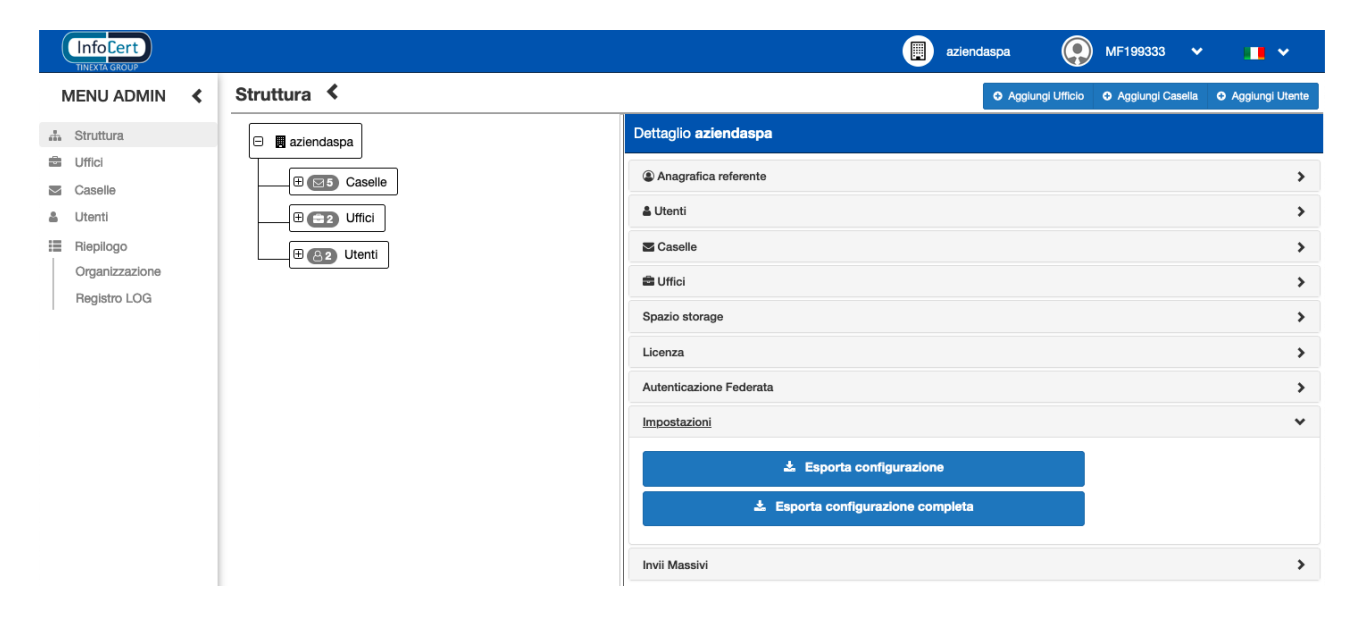

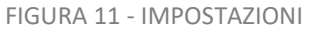

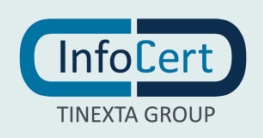

# 2.9 INVII MASSIVI

Questa sezione racchiude tutte le configurazioni del servizio aggiuntivo **Invii Massivi** che consente di inviare massivamente messaggi PEC e ordinari ad un ampio numero di destinatari. All'interno della sezione *Invii Massivi* è visionabile lo Stato del servizio che può essere:

- *Attivo*, il servizio è stato acquistato e attivato;
- Non attivo, il servizio non è stato acquistato;
- *Scaduto*, servizio in precedenza attivo ma ora scaduto.

Sono inoltre presenti le informazioni relative alla:

- Data di attivazione;
- Data di scadenza.

Il numero di invii massivi acquistati (visionabili alla voce *Numero Invii*) ed il profilo acquistato sono le informazioni presenti nel caso in cui il servizio sia attivo.

Il profilo può essere:

- **Semplice**, il profilo permette di effettuare invii personalizzati nell'oggetto e nel corpo del messaggio per singolo destinatario della lista di distribuzione;
- **Dinamico**, il profilo permette di effettuare invii personalizzati nell'oggetto, nel corpo del messaggio e negli allegati (partendo da un template) per singolo destinatario della lista di distribuzione.

| Info Cert                      |                | azier                                                       | endaspa                            | MF199333 🗸       | •••                                 |
|--------------------------------|----------------|-------------------------------------------------------------|------------------------------------|------------------|-------------------------------------|
| MENU ADMIN 🔇                   | Struttura <    |                                                             | Aggiungi Ufficio                   | Aggiungi Casella | <ul> <li>Aggiungi Utente</li> </ul> |
| 🖏 Struttura                    | 🖃 🖪 aziendaspa | Dettaglio <b>aziendaspa</b>                                 |                                    |                  |                                     |
|                                |                | Anagrafica referente                                        |                                    |                  | >                                   |
| Lucenti                        |                | 🌡 Utenti                                                    |                                    |                  | >                                   |
| Riepilogo                      | ⊕ @2 Utenti    | S Caselle                                                   |                                    |                  | >                                   |
| Organizzazione<br>Registro LOG |                | 🚔 Uffici                                                    |                                    |                  | >                                   |
| 109000 200                     |                | Spazio storage                                              |                                    |                  | >                                   |
|                                |                | Licenza                                                     |                                    |                  | >                                   |
|                                |                | Autenticazione Federata                                     |                                    |                  | >                                   |
|                                |                | Impostazioni                                                |                                    |                  | >                                   |
|                                |                | Invii Massivi                                               |                                    |                  | *                                   |
|                                |                | Stato:<br>Data attivazione:<br>Data scadenza:               | attivo<br>04/05/2021<br>04/05/2022 |                  |                                     |
|                                |                | Configurazione acquistata<br>Numero invii:<br>Tipo profilo: | 10000<br>Semplice                  |                  |                                     |

FIGURA 12 - INVII MASSIVI

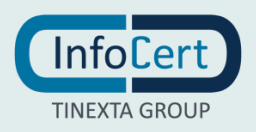

# **3 AGGIUNGI UFFICIO – CASELLA – UTENTE**

Le funzionalità presenti in questa area della dashboard consentono all'amministratore di creare gli utenti e gli uffici e di inserire le caselle che verranno utilizzate dagli utenti attraverso la webmail.

# 3.1 AGGIUNGI UFFICIO

Tramite il pulsante posto in alto a destra, Aggiungi Ufficio

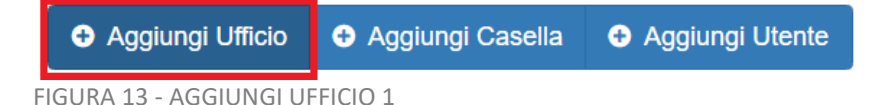

si apre la schermata che consente di creare un nuovo ufficio inserendo il *Nome* dello stesso e le *Info* descrittive.

|      |                  | aziendaspa       |      |
|------|------------------|------------------|------|
| azie | Aggiungi Ufficio | ×                | ggiu |
| dasp | Nome:            |                  |      |
| 33   | Info:            |                  |      |
| 2    |                  |                  |      |
| 2    |                  | Annulla Conferma |      |
|      |                  |                  |      |

FIGURA 14 - AGGIUNGI UFFICIO 2

# 3.2 AGGIUNGI CASELLA

Per aggiungere nuove caselle al servizio, utilizzare il tasto presente in alto a destra Aggiungi Casella

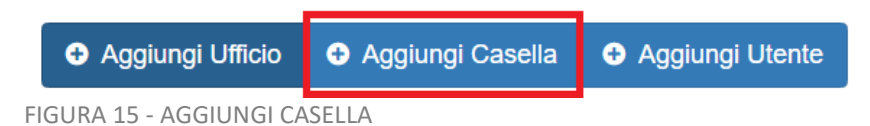

si apre la finestra che consente di aggiungere caselle PEC InfoCert, creare caselle virtuali, aggiungere caselle PEC di altri gestori e caselle di posta elettronica ordinaria – PEO.

#### 3.2.1 AGGIUNGI CASELLA PEC INFOCERT

Nel caso di inserimento di casella PEC InfoCert, lasciare selezionato il *Provider InfoCert* ed inserire:

- Indirizzo mail, l'indirizzo della casella PEC;
- User ID, la user della casella;
- Password e Ripeti password, la password della casella PEC.

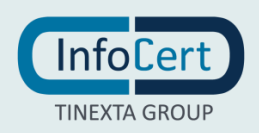

| MENU ADMIN <b>&lt; Struttura</b> | Aggiungi Casella                                                                                              | ×                                           | Aggiungi Ufficio                                                                                                | • Aggiungi Casella | O Aggiungi Utente |
|----------------------------------|----------------------------------------------------------------------------------------------------|---------------------------------------------|----------------------------------------------------------------------------------------------------|--------------------|-------------------|
| MENU ADMIN     Struttura         | Aggiungi Casella<br>Tipo casella<br>Provider:<br>Indirizzo mail:<br>User ID:<br>Password:<br>Ripeti Password: | Virtuale  Reale  Infocert  Annulla Conferma | <ul> <li>Agglungi Ufficio</li> <li>Uffici disponibili:<br/>Uffici attivi:</li> <li>Uffici eliminati:</li> </ul> | Agglungi Casella   | Agglungi Utente   |
|                                  |                                                                                                    | Licenza                                     |                                                                                                    |                    | >                 |
|                                  |                                                                                                    | Autenticazione Federata                     |                                                                                                    |                    | >                 |
|                                  |                                                                                                    | Impostazioni                                |                                                                                                    |                    | >                 |
|                                  |                                                                                                    | Invii Massivi                               |                                                                                                    |                    | >                 |

InfoCert

#### 3.2.2 AGGIUNGI CASELLA VIRTUALE

Oltre alle caselle reali è possibile creare caselle virtuali. Una casella virtuale è un account che simula il funzionamento di una casella reale, riceve messaggi attraverso spostamenti e/o copie da caselle reali, ed è in grado di effettuare invii di messaggi se, nello stesso ufficio, è presente una casella reale dalla quale effettuare gli invii (vedi par. 4.1, sez. Permessi sui messaggi).

Per aggiungere una casella virtuale selezionare il Tipo casella Virtuale e inserire il Nome casella.

|                                |                | (                |                         | aziendaspa          | MF199333 🗸       | •               |
|--------------------------------|----------------|------------------|-------------------------|---------------------|------------------|-----------------|
| MENU ADMIN 🔇                   | Struttura <    | Aggiungi Casella | ×                       | Aggiungi Ufficio    | Aggiungi Casella | Aggiungi Utente |
| 4 Struttura                    | 🖂 📕 aziendaspa | Tipo casella:    | O Virtuale ○ Reale      |                     |                  |                 |
| Uffici                         |                | Nome casella:    |                         |                     |                  | >               |
| Litenti                        |                |                  |                         |                     |                  | >               |
| II Riepilogo                   |                |                  | Annulla Conferma        |                     |                  | >               |
| Organizzazione<br>Begistro LOG |                |                  | 📾 Uffici                |                     |                  | ~               |
| Heysto Loca                    |                |                  |                         | Uffici disponibili: | 5                |                 |
|                                |                |                  |                         | Uffici attivi:      | 3                |                 |
|                                |                |                  |                         | Uffici eliminati:   | 0                |                 |
|                                |                |                  | Spazio storage          |                     |                  | >               |
|                                |                |                  | Licenza                 |                     |                  | >               |
|                                |                |                  | Autenticazione Federata |                     |                  | >               |
|                                |                |                  | Impostazioni            |                     |                  | >               |
|                                |                |                  | Invii Massivi           |                     |                  | >               |

FIGURA 17 - AGGIUNGI CASELLA VIRTUALE

#### 3.2.3 AGGIUNGI PEC E PEO DI PROVIDER NON INFOCERT

Per aggiungere una casella di un provider di posta elettronica diverso da InfoCert è obbligatorio:

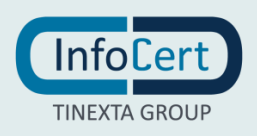

- scegliere uno dei *Provider* presenti nel menù a tendina;
- inserire sia nel campo *indirizzo mail* che in quello User ID l'indirizzo di posta elettronica;
- inserire la password della casella in *Password* e *Ripeti password*.

Al momento di aggiungere una casella non InfoCert sarà visualizzata l'opzione *Mantieni vuota la casella*, che di default è disabilitata (spunta in rosso). Abilitando l'opzione (spunta in verde), tutti i messaggi presenti nella casella verranno trasferiti in Legalmail Enterprise (o eGov), svuotando la casella stessa.

Se la spunta è in rosso questi rimangono visualizzabili anche sul provider esterno oltre che dalla webmail Legalmail Enterprise (o eGov).

**NOTA**: per inserire la password delle caselle Gmail vedi *Appendice*.

|                |                |                            |                         | aziend | iaspa 🧕             | ) MF199333   |        |          |           |
|----------------|----------------|----------------------------|-------------------------|--------|---------------------|--------------|--------|----------|-----------|
| MENU ADMIN     | Struttura <    | Aggiungi Casella           | ×                       |        | Aggiungi Ufficio    | Aggiungi Cas | ella O | Aggiungi | ji Utente |
| 🚓 Struttura    | 🖂 🖪 aziendaspa | Tipo casella:              | 🔿 Virtuale 🧿 Reale      |        |                     |              |        |          |           |
| Uffici         | Caselle        | Provider:                  | outlook365 ~            |        |                     |              |        |          | >         |
| Litenti        |                | Indirizzo mail:            |                         |        |                     |              |        |          | >         |
| III Riepilogo  | ⊕ (B2) Utenti  | Mantieni vuota la casella: | ◎ ●                     |        |                     |              |        |          | >         |
| Organizzazione |                | User ID:                   |                         |        |                     |              |        |          | ~         |
| Hegistro LOG   |                | Password:                  |                         | U      | Iffici disponibili: | 5            |        |          |           |
|                |                | Ripeti Password:           |                         |        | Uffici attivi:      | 3            |        |          |           |
|                |                |                            |                         |        | Uffici eliminati:   | 0            |        |          |           |
|                |                |                            | Annulla Conferma        |        |                     |              |        |          | >         |
|                |                |                            | Licenza                 |        |                     |              |        |          | >         |
|                |                |                            | Autenticazione Federata |        |                     |              |        |          | >         |
|                |                |                            | Impostazioni            |        |                     |              |        |          | >         |
|                |                |                            | Invii Massivi           |        |                     |              |        |          | >         |

FIGURA 18 - AGGIUNGI CASELLA NON INFOCERT

Ad inserimento avvenuto, verrà visualizzata una ulteriore sezione Cartelle Sottoscritte.

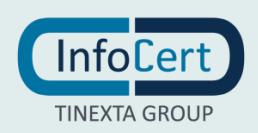

| Pagina <b>16</b> di                                          | 30                                                                                                    |                                                                                                    | Manuale utente<br>Versione <b>1.0</b> del <b>22/06/2021</b>                          |
|--------------------------------------------------------------|----------------------------------------------------------------------------------------------------|----------------------------------------------------------------------------------------------------|--------------------------------------------------------------------------------------|
| MENU ADMIN<br>Struttura                                      | Struttura <                                                                                                    | Dettaglio Casella ufficio.editoriale.                                                                                    | Agglungi Ufficio     Agglungi Casella     Agglungi Utente test@outlook.it            |
| Caselle Caselle Utenti Riepilogo Organizzazione Registro LOG | Caselle         E       acquisti.test@legalmail.it         E       amministrazione.test@legalmail.it         E       @ CasellaVirtuale         E       @ ufficio.commerciale.test@gmail.com         E       ufficio.editoriale.test@outlook.it | Nome casella:<br>Provider:<br>Mantieni vuota la casella:<br>Virtuale:<br>Conservazione:<br>Archivio:<br>Spazio occupato: | Modifica  Gestisci passwort  Elimina  utficio.editoriale.test@outlook.it  outlook365 |
|                                                              |                                                                                                    | Uffici collegati<br>Ancora nessun ufficio collegato                                                                      | ি Collega                                                                            |
|                                                              |                                                                                                    | Cartelle sottoscritte                                                                                                    | >                                                                                    |

FIGURA 19 - CARTELLE SOTTOSCRITTE

All'interno di questa sezione saranno visualizzabili le cartelle presenti nella casella esterna non InfoCert.

Tutte le cartelle della casella esterna possono essere sincronizzate con le cartelle presenti su Legalmail Enterprise (o eGov). Di default, ad essere sincronizzata è la sola cartella della posta in arrivo - inbox, abilitata con la spunta verde.

| MENU ADMIN <                                                       | Struttura <                                                                                                    |                                                                                                    | Agglungi Ufficio     Agglungi Casella     Agglungi Utente                    |
|--------------------------------------------------------------------|----------------------------------------------------------------------------------------------------|----------------------------------------------------------------------------------------------------|------------------------------------------------------------------------------|
| ے۔<br>Struttura                                                    | 🖯 🖪 aziendaspa                                                                                                    | Dettaglio Casella ufficio.editoriale.test@outlook.it                                                    |                                                                              |
| Uffici Caselle Utenti Utenti Replilogo Organizzazione Registro LOG | E Caselle<br>B Caselle<br>B Caselle<br>B CasellaVirtuale<br>B CasellaVirtuale<br>B CasellaVirtuale                                                                                                    | Archivio:  Spazio occupato:  Cateola Uffici collegati Ancora nessun ufficio collegato Cateola collegati | Secologa                                                                     |
|                                                                    | Image: Control of the set Southook.it         Image: Control of the set Southook.it         Image: Control of the set Southook.it <td< th=""><th>Inbox Archivo Deleted Drafts Jurk Notes Outbox Sent Righe per pagina: - 40 +</th><th>SOTTOSCRITA<br/>C<br/>C<br/>C<br/>C<br/>C<br/>C<br/>C<br/>C<br/>C<br/>C<br/>C<br/>C<br/>C</th></td<> | Inbox Archivo Deleted Drafts Jurk Notes Outbox Sent Righe per pagina: - 40 +                            | SOTTOSCRITA<br>C<br>C<br>C<br>C<br>C<br>C<br>C<br>C<br>C<br>C<br>C<br>C<br>C |

FIGURA 20 – DETTAGLIO CARTELLE SOTTOSCRITTE

### 3.3 AGGIUNGI UTENTE

Per creare gli utenti che accederanno al servizio da webmail si parte dal tasto in alto a destra Aggiungi Utente.

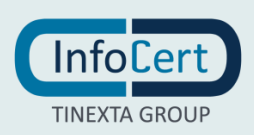

| <ul> <li>Aggiungi Ufficio</li> </ul> | Aggiungi Casella | <ul> <li>Aggiungi Utent</li> </ul> |
|--------------------------------------|------------------|------------------------------------|
|--------------------------------------|------------------|------------------------------------|

FIGURA 21 - AGGIUNGI UTENTE

| TINEXTA GROUP                  |               |                           |                          | MF199333 👻 🛄 🗸                                       |
|--------------------------------|---------------|---------------------------|--------------------------|------------------------------------------------------|
| MENU ADMIN <                   | Struttura 🔇   | Aggiungi Utente           | ×                        | igiungi Ufficio 🗢 Aggiungi Casella 🗢 Aggiungi Utente |
| 🛔 Struttura                    | 😑 📕 aziendası | User ID:                  |                          |                                                      |
| Caselle                        |               | Nome:                     |                          | >                                                    |
| L Utenti                       |               | Cognome:                  |                          | >                                                    |
| III Riepilogo                  | ± @2          | Email:                    |                          | >                                                    |
| Organizzazione<br>Registro LOG |               | Invia notifica creazione: | ©                        | >                                                    |
|                                |               | Password:                 | ۲                        | >                                                    |
|                                |               | Conferma password:        |                          | >                                                    |
|                                |               |                           |                          | >                                                    |
|                                |               | 1125 - 1                  |                          | >                                                    |
|                                |               | Unicio:                   | Selezionare un ufficio 🗸 | >                                                    |
|                                |               | Accesso in scrittura:     | 💿 😑 Rubrica di ufficio   |                                                      |
|                                |               |                           | Rubrica aziendale        |                                                      |
|                                |               | Permessi di invio:        | 📀 🖨 Invii massivi        |                                                      |
|                                |               |                           | Annulla                  |                                                      |

FIGURA 22 - AGGIUNGI UTENTE

È necessario compilare tutti i campi sino alla *conferma password*, mentre non è necessario selezionare subito l'ufficio, in quanto sarà possibile farlo anche successivamente.

La *User ID* è un valore alfanumerico (minimo sei caratteri), definita dall'Amministratore, che sarà utilizzato dall'utente per accedere alla webmail.

È possibile inoltre:

- impostare le abilitazioni per l'*Accesso in scrittura* per i due tipi di rubrica al quale l'utente potrebbe accedere (vedi par. 4.5);
- impostare i *Permessi di invio* massivo (vedi par. 4.5), che potranno poi essere modificati all'interno della sezione *Utenti*, del **Menù Admin**;
- selezionare il flag su *Invia notifica creazione*, che effettua l'invio di un messaggio con la conferma della avvenuta creazione dell'utente e specifica il link di accesso alla webmail.

#### 3.3.1 UTENTE FEDERATO

Nel caso in cui sia stato acquistato anche il servizio di autenticazione federata, sarà necessario inserire il nome dell'utente federato nella sezione *Utenza federata* nel momento in cui si vuole aggiungere un nuovo utente nell'organizzazione.

#### Utenza federata

| Nome Litente |  |
|--------------|--|
| Nome Otente. |  |

FIGURA 23 - UTENZA FEDERATA

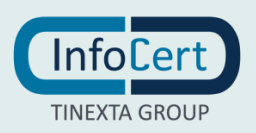

# 4 MENU ADMIN

Attraverso le funzioni presenti nel **Menù Admin**, l'Amministratore ha la possibilità di definire abilitazioni, visibilità e operatività dei singoli utenti sulle caselle presenti nell'organizzazione.

# 4.1 PERMESSI

In questo paragrafo sono descritti in modo approfondito i permessi che possono essere definiti a livello di ufficio ed utente:

- *Permessi di ufficio*, sono i permessi dell'ufficio su una determinata casella, nel momento in cui questa viene aggiunta all'ufficio;
- *Permessi dell'utente*, sono i permessi che un utente ha su una determinata casella nel momento in cui viene collegato all'ufficio (la casella e l'utente devono ovviamente appartenere allo stesso ufficio).

I permessi di ufficio sono di livello superiore rispetto a quelli dell'utente: se un permesso di una casella in un ufficio è disabilitato, l'utente appartenente a quell'ufficio erediterà tale permesso su quella casella e non potrà essere modificato. Se un permesso di ufficio è disabilitato e viene in seguito abilitato, quel permesso resta negato per l'utente ma diventa modificabile.

Tutti i permessi, tranne quello di invio (vedi sez. *Permessi sui messaggi*), sono modificabili solo se il permesso di **Gestione** è abilitato. È possibile impostare tali permessi nel momento in cui si associa una casella ad un ufficio.

|                                             |                |                    |                               |              | azien | daspa 🧕          | ) MF1993 | 33 🗸       |         | ~          |
|---------------------------------------------|----------------|--------------------|-------------------------------|--------------|-------|------------------|----------|------------|---------|------------|
| MENU ADMIN 🔇                                | Struttura <    | Selezionare l'     | ufficio da collegare alla cas | ella ×       |       | Aggiungi Ufficio | Aggiun   | gi Casella | O Aggiu | ngi Utente |
| 🚓 Struttura                                 | 🗆 📕 aziendaspa | Casella:           | agenzia.interinale            |              |       |                  |          |            |         |            |
| <ul> <li>Uffici</li> <li>Caselle</li> </ul> |                | Ufficio            | Ufficio Editoriale            | ~            | U     |                  | 1        | 🖋 Modific  | a 📋 El  | mina       |
| 🌢 Utenti                                    | 🕀 🔤 acquisti   | Permessi della cas | sella sull' ufficio           |              | nale  |                  |          |            |         |            |
| III Riepilogo                               |                | Gestione:          | Abilitata                     |              |       |                  |          |            |         |            |
| Organizzazione                              | 🛛 🕀 @ agenzia  | Messaggi:          | Apertura                      |              |       |                  |          |            |         |            |
| Registro LOG                                |                |                    | Invio                         |              |       |                  |          |            |         |            |
|                                             | 🕀 🔤 amminis    |                    | C Elimina                     |              |       |                  |          |            |         | *          |
|                                             |                |                    | Gestione                      |              |       |                  |          |            |         |            |
|                                             | ⊕ ∎ ufficio.c  | Intercaselle:      | Copia                         |              |       |                  |          |            | % C     | ollega     |
|                                             | 🕀 🖬 ufficio.e  |                    | Sposta                        |              |       | Messaggi         |          | Interc     | aselle  |            |
|                                             |                |                    |                               |              | URA   | INVIO ELIMINA    | GESTIONE | COPIA      | SPOSTA  |            |
|                                             | ⊕ 🔁 Uffici     |                    |                               |              |       | ۵ 🔒              |          | <b>A</b>   |         | 1          |
|                                             | E (B2) Utenti  |                    | Annul                         | lla Conferma |       | • •              | 0        | 0          | ۲       | 1          |
|                                             |                |                    |                               |              |       |                  |          |            |         |            |

FIGURA 24 - COLLEGA CASELLA AD UFFICIO

Nel momento in cui viene associato un utente ad un ufficio, questo eredita automaticamente i permessi dell'ufficio sulle caselle associate.

I permessi che è possibile impostare sono:

- Permessi di gestione;
- Permessi sui *messaggi*;
- Permessi intercasella.

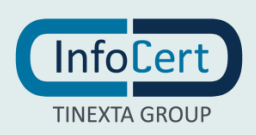

|          |         |            |                                                                                       | Messaggi |       |        |  |
|----------|---------|------------|---------------------------------------------------------------------------------------|----------|-------|--------|--|
| LITATA A | PERTURA | INVIO      | ELIMINA                                                                               | GESTIONE | COPIA | SPOSTA |  |
| ⊘        | 0       | 0          | 0                                                                                     | •        | •     | •      |  |
| <b>9</b> | 0       | •          | •                                                                                     | 0        | 0     | •      |  |
|          | ©<br>©  | 0 0<br>0 0 | 0         0         0           0         0         0           0         0         0 |          |       |        |  |

FIGURA 25 - PERMESSI

#### Permessi di gestione

• *Abilitata*, questo permesso, se abilitato (spunta verde), aggiunge la casella alla lista di quelle visibili sulla webmail dell'utente. Se è l'unico permesso abilitato, le azioni sono limitate e l'utente può soltanto creare ed eliminare bozze di messaggi.

#### Permessi sui messaggi

- Apertura, consente l'apertura e quindi la lettura dei messaggi in casella;
- *Invio*, consente l'invio di un messaggio;
- *Elimina*, consente l'eliminazione di un messaggio;
- *Gestione*, consente la creazione di etichette e lo spostamento di un messaggio all'interno della casella stessa.

#### Permessi intercasella

- *Copia*, permette di copiare un messaggio in un'altra casella;
- Sposta, permette di spostare un messaggio in un'altra casella.

### 4.2 STRUTTURA

La sezione **Struttura** presenta l'albero dell'organizzazione e viene popolata mano a mano che l'Admin inserisce gli utenti, le caselle e gli uffici.

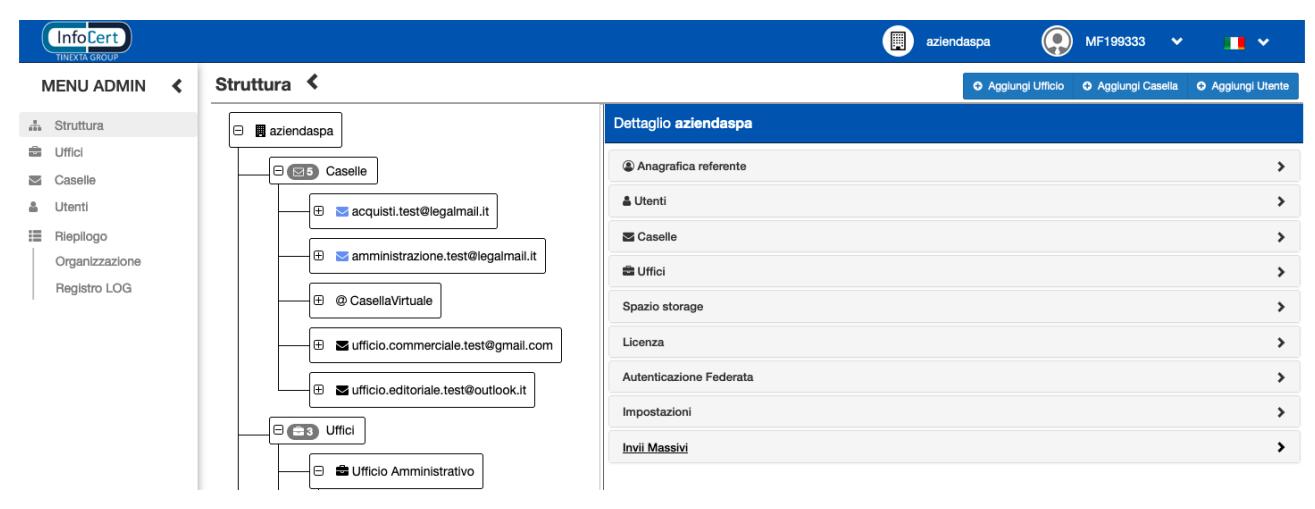

FIGURA 26 - STRUTTURA ORGANIZZAZIONE

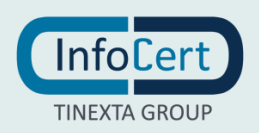

# 4.3 UFFICI

In questa sezione sono presenti gli uffici creati dall'Amministratore.

All'interno di ogni ufficio è possibile collegare le varie caselle sia PEC che PEO, visualizzare o modificarne i relativi permessi (vedi par. 4.1).

| MENU ADMIN 🔇                                                                                    | Elenco uffici                                                                                                    |                                                                                                    |            |                            | Aggiur                       | ngi Ufficio                        | Aggiung               | gi Casella | Aggiu                                                                                                    | ingi Utente                                       |
|-------------------------------------------------------------------------------------------------|----------------------------------------------------------------------------------------------------|----------------------------------------------------------------------------------------------------|------------|----------------------------|------------------------------|------------------------------------|-----------------------|------------|----------------------------------------------------------------------------------------------------|---------------------------------------------------|
| 📥 Struttura                                                                                     | Cerca 🗙                                                                                                    | Dettagli Ufficio Ufficio Ammi                                                                                                    | nistrativo |                            |                              |                                    |                       |            |                                                                                                    |                                                   |
| A Struttura     Uffici     Caselle     Utent1     Riepilogo     Organizzazione     Registro LOG | Cerca X<br>Ufficio Amministrativo<br>ufficio per l'amministrazione interna<br>Ufficio Editoriale<br>ufficio Legale<br>ufficio Legali | Dettagli Ufficio Ufficio Ammi<br>No<br>Caselle collegate<br>© Casella Virtuale<br>© amministrazione.test@legalmal.it<br>Righe per pagina:<br>Utenti collegati<br>▲ CARLO BIANCHI | nistrativo | ) Amministra<br>per l'ammi | ativo<br>nistrazione<br>Nvio | e interna<br>eaggi<br>ELIMINA<br>O | GESTIONE<br>©<br>Prec | Modific    | a B B<br>(% C<br>Caselle<br>BPOSTA<br>POSTA<br>POSTA | imina<br>collega<br>collega<br>collega<br>estisci |
|                                                                                                 |                                                                                                    | Utenti collegati                                                                                                    |            |                            |                              |                                    |                       |            | ିକ (<br>ଜ ଜ                                                                                                    | Colleg                                            |

FIGURA 27 - SEZIONE UFFICI

Inoltre, è presente l'area *Utenti collegati* dove è possibile, tramite il tasto Collega collegare un utente all'ufficio.

| InfoCert       |                |              |                             |                  | az | iendaspa |              | MF199333         | / 🔳 v                               |
|----------------|----------------|--------------|-----------------------------|------------------|----|----------|--------------|------------------|-------------------------------------|
| MENU ADMIN     | Struttura <    | Collegamento | o dell'utente ad un ufficio | <b>)</b>         | ×  | O Aggi   | ungi Ufficio | Aggiungi Casella | <ul> <li>Aggiungi Utente</li> </ul> |
| 🚠 Struttura    | 🖂 🖪 aziendaspa | Utente:      | GIUSEPPE VERDI              |                  |    |          |              |                  |                                     |
| Uffici         |                | Ufficio:     | Ufficio Amministrativo      | ~                | 1  |          | 🖋 Modifica   | & Gestisci passv | rord 🛍 Elimina                      |
| Caselle        |                |              |                             |                  | EF | RDI      |              |                  |                                     |
|                | ter acquist    |              |                             | Annulla Conferma |    |          |              |                  |                                     |
| Organizzazione | ⊕ @ agenzia    | Internale    |                             | ognome. vera     |    |          |              |                  |                                     |

FIGURA 28 - COLLEGA UTENTE AD UFFICIO

Attenzione: Non è possibile collegare un utente a più uffici

Cliccando sul tasto *Gestisci* è possibile modificare i permessi dell'utente o scollegare l'utente dall'ufficio.

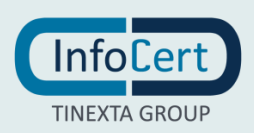

| Pa        | gina <b>2</b> 1    | 1 di | 30   |                                                                                                    |                   |                                |             |                           |                                               | Ve                  | rsion        | N<br>e <b>1.0</b> c | 1anua<br>Iel <b>22</b> | ale ut<br>2 <b>/06/</b> | tente<br><b>2021</b> |
|-----------|--------------------|------|------|----------------------------------------------------------------------------------------------------|-------------------|--------------------------------|-------------|---------------------------|-----------------------------------------------|---------------------|--------------|---------------------|------------------------|-------------------------|----------------------|
| MENU      | ADMIN              | <    | Elen | ico uffici                                                                                                |                   |                                |             |                           |                                               | Aggiu               | ungi Ufficio | Aggiung             | i Casella              | Aggiu                   | ungi Utente          |
| 🚠 Struttu | ra                 |      | Cerc | 28                                                                                                    | ×                 | Dettagli Ufficio <b>Uffici</b> | o Ammi      | inistrativo               |                                               |                     |              |                     |                        |                         |                      |
| Caselle   | go                 |      |      | Ufficio Amministrativo<br>ufficio per l'amministrazione interna<br>Ufficio Editoriale<br>ufficio editoria |                   |                                | N           | ome: Uffic<br>Info: uffic | tio Amministr<br>io per l'ammi                | ativo<br>nistrazion | e interna    |                     |                        | a 📋 El                  | imina                |
| Organiz   | zzazione<br>ro LOG |      |      | Ufficio Legale                                                                                            | Caselle collegate |                                |             |                           |                                               |                     |              |                     |                        | *                       |                      |
| I         |                    |      | ÷    | ufficio legali                                                                                            |                   |                                |             |                           |                                               |                     |              |                     |                        | <u></u> କ ୯             | Collega              |
|           |                    |      |      |                                                                                                    |                   |                                |             | ABILITATA                 | APERTURA                                      | Mes                 | ELIMINA      | GESTIONE            | Interc                 | SPOSTA                  |                      |
|           |                    |      |      |                                                                                                    |                   | @ CasellaVirtuale              |             | 0                         | ٢                                             | ٢                   | ٢            | ٢                   | ٢                      | •                       | 1                    |
|           |                    |      |      |                                                                                                    |                   | ⊠ amministrazione.test@le      | egalmail.it | <b>O</b>                  | . <b>                                    </b> | 0                   | •            | •                   | •                      | •                       |                      |
|           |                    |      |      |                                                                                                    |                   | rigne per pagina:              | -           | 40 +                      |                                               |                     |              | Preci               | edente                 | Succe                   | PSSIVO               |
|           |                    |      |      |                                                                                                    |                   | Utenti collegati               |             |                           |                                               |                     |              |                     |                        |                         | *                    |
|           |                    |      |      |                                                                                                    |                   |                                |             |                           |                                               |                     |              |                     |                        | % C                     | Collega              |
|           |                    |      |      |                                                                                                    |                   | CARLO BIANG                    | СНІ         |                           |                                               |                     |              |                     |                        | E G                     | estisci              |

FIGURA 29 - PULSANTE GESTISCI

Per il dettaglio delle funzionalità dell'utente collegato all'ufficio vedi par. 4.5.

# 4.4 CASELLE

In questa sezione si ha la possibilità di visualizzare le caselle aggiunte.

Le caselle PEC InfoCert verranno visualizzate con la busta azzurra mentre tutte quelle esterne con la busta nera, le caselle virtuali con la chiocciola.

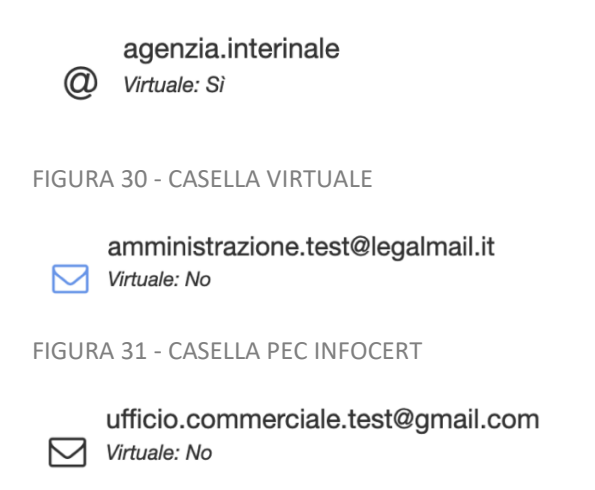

FIGURA 32 - CASELLA ALTRI PROVIDER

All'interno di questa sezione, così come in **Uffici**, è possibile modificare i permessi dell'ufficio sulle caselle collegate:

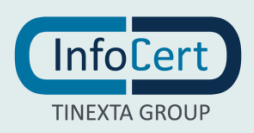

|                              |                                                 |                                                                                                    |                     | aziend                        | aspa               | 0           | MF19933    | 33 🗸      |            | •        |
|------------------------------|-------------------------------------------------|----------------------------------------------------------------------------------------------------|---------------------|-------------------------------|--------------------|-------------|------------|-----------|------------|----------|
| MENU ADMIN <                 | Elenco caselle                                  |                                                                                                    |                     |                               | Aggiur             | ngi Ufficio | Aggiung    | i Casella | Aggiungi   | i Utente |
| 🚠 Struttura                  | Cerca 🗶                                         | Dettaglio Casella acquisti.test                                                                                                    | @legalmai           | Lit                           |                    |             |            |           |            |          |
| Caselle                      | acquisti.test@legalmail.it<br>Virtuale: No      | Nome case                                                                                                    | lla: acqu           | Modifica<br>isti.test@lega    | lmpor<br>almail.it | ta messagg  | i 🧠 Gestis | ci passwo | rd 📋 Elimi | ina      |
| Riepilogo     Organizzazione | agenzia.interinale<br>Ø Virtuale: Si            | Provider: Infocert<br>Virtuale: O                                                                                                    |                     |                               |                    |             |            |           |            |          |
| Registro LOG                 | amministrazione.test@legalmail.it               | amministrazione.test@legalmail.it Conservazione: © Configura Virtuele: No Archivio: © Configura                                         |                     |                               |                    |             |            |           |            |          |
|                              | ufficio.commerciale.test@gmail.com Virtuale: No | ufficio.commerciale.test@gmail.com Virtuale: No Chiusura casella: La casella riceve e invia sia da caselle certiti da caselle ordinarie |                     |                               |                    |             |            |           | Configura  |          |
|                              | ufficio.editoriale.test@outlook.it Virtuale: No | Antispa<br>Spazio occupa                                                                                                    | m: Cano<br>to: Calo | acella direttamente Configura |                    |             |            |           |            |          |
|                              |                                                 | Proces                                                                                                    | isi: Ottio          | eni                           |                    |             |            |           |            |          |
|                              |                                                 | Uffici collegati                                                                                                    |                     |                               |                    |             |            |           |            | *        |
|                              |                                                 |                                                                                                    |                     |                               |                    |             |            |           | ବ୍ତ Colle  | ega      |
|                              |                                                 |                                                                                                    | Gestione            |                               | Mess               | aggi        |            | Interc    | aselle     |          |
|                              |                                                 | Ufficio Legale                                                                                                    |                     |                               |                    |             |            | COPIA     |            | /        |
|                              |                                                 |                                                                                                    |                     |                               |                    |             |            |           |            |          |

#### FIGURA 33 - MODIFICA PERMESSI CASELLA

Una casella può essere collegata a più uffici:

| InfoCert<br>TINEXTA GROUP   |                                                 |                                 |                   | aziend                        | laspa              | 9                       | MF1993      | 33 🗸       | H       | • •         |
|-----------------------------|-------------------------------------------------|---------------------------------|-------------------|-------------------------------|--------------------|-------------------------|-------------|------------|---------|-------------|
| MENU ADMIN <                | Elenco caselle                                  |                                 |                   |                               | O Aggiu            | ngi Ufficio             | Aggiung     | gi Casella | Aggiu   | ungi Utente |
| 🚠 Struttura                 | Cerca 🗶                                         | Dettaglio Casella amministrazio | one.test@l        | egalmail.i                    | t                  |                         |             |            |         |             |
| Caselle                     | acquisti.test@legalmail.it<br>Virtuale: No      | Nome casella                    | <b>a:</b> ammi    | Modifica nistrazione.t        | ▲ Impo             | rta messagg<br>Imail.it | i & Gesti   | sci passwo | rd 📋 E  | lmina       |
| Riepilogo<br>Organizzazione | agenzia.interinale<br><i>Virtuale: Si</i>       | Provide                         | e: 😑              | ərt                           |                    |                         |             |            |         |             |
| Registro LOG                | amministrazione.test@legalmail.it               | Conservazion                    | e: 📀<br>o: 📀      | Configu<br>Configu            | ra                 |                         |             |            |         |             |
|                             | ufficio.commerciale.test@gmail.com              | Chiusura casella                | a: La ca<br>da ca | sella riceve<br>selle ordinar | e invia sia<br>rie | da caselle              | certificate | sia        | Configu | ra          |
|                             | ufficio.editoriale.test@outlook.it Virtuale: No | Antispan<br>Spazio occupate     | n: Cance          | ella direttam                 | ente               |                         |             |            | Configu | ra          |
|                             |                                                 | Process                         | SI: Ottie         |                               |                    |                         |             |            |         |             |
|                             |                                                 | Uffici collegati                |                   |                               |                    |                         |             |            |         | *           |
|                             |                                                 |                                 |                   |                               |                    |                         |             |            | %       | Collega     |
|                             |                                                 |                                 | Gestione          |                               | Mes                | saggi                   |             | Interd     | aselle  |             |
|                             |                                                 | Ufficio Amministrativo          |                   |                               |                    |                         | GESTIONE    | COPIA      | SPOSTA  |             |
|                             |                                                 | Ufficio Legale                  | 0                 | •                             | •                  | •                       | •           | •          | •       |             |
|                             |                                                 |                                 |                   |                               |                    |                         |             |            |         |             |

FIGURA 34 - CASELLA COLLEGATA A DIVERSI UFFICI

## 4.5 **UTENTI**

In questa sezione è visualizzabile la lista di tutti gli utenti aggiunti nell'organizzazione. Selezionando un utente dall'elenco viene visualizzato il *Dettaglio utente* che consente di:

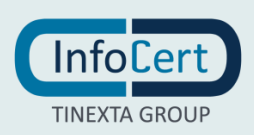

- Modificare i dettagli dell'utente;
- Gestire la password;
- Eliminare l'utente;
- Inviare la mail di benvenuto;
- Collegare o scollegare l'utente da un ufficio;
- Modificare i permessi sulle Caselle collegate (vedi par. 4.1).

| MENU ADMIN 🔇                                | Elenco utenti                   |                                | <ul> <li>Aggiungi Ufficio</li> <li>Aggiungi Aggiungi Aggiu</li></ul> | Aggiungi Casella 🗢 Aggiungi Utente |
|---------------------------------------------|---------------------------------|--------------------------------|----------------------------------------------------------------------------------------------------|------------------------------------|
| 🚓 Struttura                                 | Cerca 🗶                         | Dettaglio utente CARLO BIANCHI |                                                                                                    |                                    |
| <ul> <li>Uffici</li> <li>Caselle</li> </ul> | CARLO BIANCHI                   |                                | A Modifica                                                                                                    | e Gestisci password 📋 Elimina      |
| 🌲 Utenti                                    | Ufficio: Ufficio Amministrativo | User ID:                       |                                                                                                    |                                    |
| Riepilogo                                   | GIUSEPPE VERDI                  | Nome:                          | Carlo                                                                                                    |                                    |
| Organizzazione                              | Utente: Giuseppe Verdi          | Cognome:                       | Bianchi                                                                                                    |                                    |
| Registro LOG                                | Ufficio:                        | Email:                         | amministrazione.test@legalmail.it                                                                                                    | Invia email benvenuto              |
| 1                                           |                                 | Ufficio:                       | Ufficio Amministrativo                                                                                                    | S Scollega                         |
|                                             |                                 | Accesso in scrittura:          | Rubrica di ufficio                                                                                                    |                                    |
|                                             |                                 |                                | Rubrica aziendale                                                                                                    |                                    |
|                                             |                                 | Permessi di invio:             | Invii massivi                                                                                                    |                                    |
|                                             |                                 | Caselle collegate              |                                                                                                    | >                                  |

FIGURA 35 - SEZIONE UTENTI

#### Pulsanti Modifica – Gestisci password – Elimina

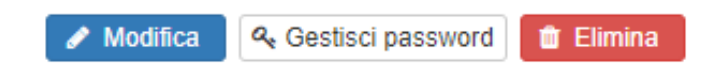

#### FIGURA 36 - PULSANTI DETTAGLIO UTENTE

Elimina: consente di eliminare l'utente dall'organizzazione

Gestisci password: consente di creare una nuova password di accesso per l'utente

Modifica: rende modificabili tutti i valori inseriti tranne la User ID

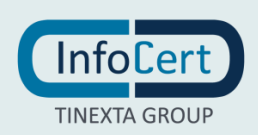

Pagina **24** di **30** 

Dettaglio utente CARLO BIANCHI

|                       | 🖺 Salva 🛛 🗙 Annulla               |
|-----------------------|-----------------------------------|
| User ID:              | CARLO BIANCHI                     |
| Nome:                 | Carlo                             |
| Cognome:              | Bianchi                           |
| Email:                | amministrazione.test@legalmail.it |
| Ufficio:              | Ufficio Amministrativo            |
| Accesso in scrittura: | 📀 😑 Rubrica di ufficio            |
|                       | 💿 😑 Rubrica aziendale             |
| Permessi di invio:    | 📀 😑 Invii massivi                 |

FIGURA 37 - MODIFICA UTENTE

#### Permessi di accesso in scrittura

L'organizzazione ha a disposizione due rubriche di contatti:

- *Rubrica di ufficio*, che contiene i contatti del singolo ufficio disponibili in lettura per gli utenti dell'ufficio;
- *Rubrica aziendale*, che contiene i contatti dell'organizzazione disponibili in lettura per tutti gli utenti.

La rubrica dell'ufficio avrà lo stesso nome dell'ufficio, mentre la rubrica aziendale avrà il nome dell'organizzazione stessa.

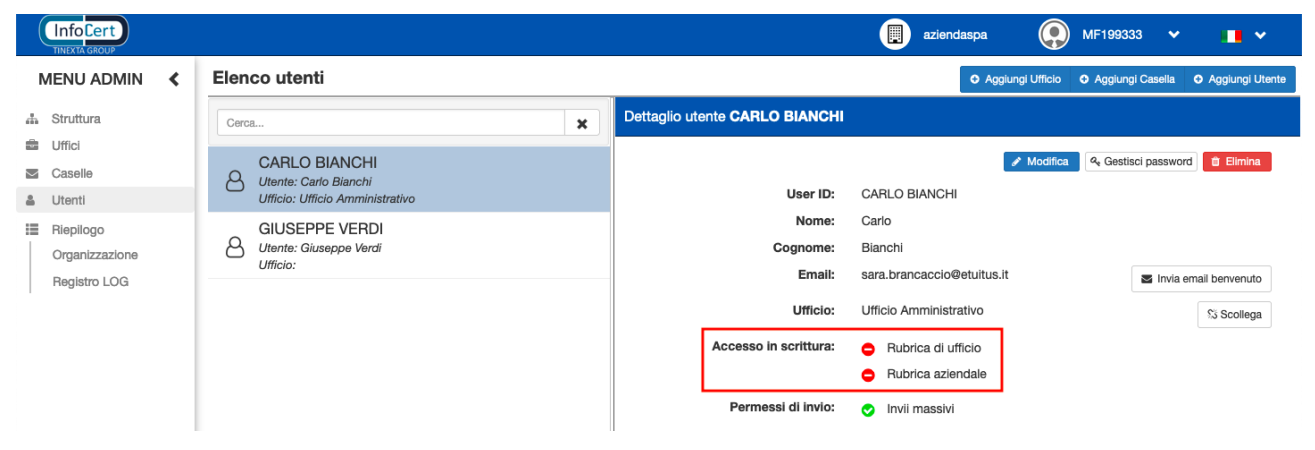

FIGURA 38 - PERMESSI DI SCRITTURA IN RUBRICA

I permessi di scrittura riguardano la possibilità, per un utente, di aggiungere, modificare e/o cancellare un contatto su una rubrica, su entrambe o su nessuna.

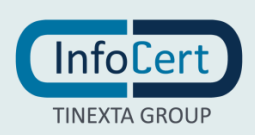

#### Permessi di invio massivo

Se l'organizzazione ha acquistato il servizio aggiuntivo **Invio massivo**, al momento della creazione di un nuovo utente sarà possibile attivare il permesso per poter effettuare gli invii massivi. Lo stesso potrà essere modificato in seguito, nella sezione di *dettaglio utente*.

|                             |                                                                 |                                             | aziendaspa 🕢 MF1993                                                                      | 33 👻 💶 🗸                     |
|-----------------------------|-----------------------------------------------------------------|---------------------------------------------|------------------------------------------------------------------------------------------|------------------------------|
| MENU ADMIN <                | Elenco utenti                                                   |                                             | Aggiungi Ufficio     Aggiun                                                              | gi Casella O Aggiungi Utente |
| 🚓 Struttura                 | Cerca                                                           | Dettaglio utente CARLO BIANCHI              |                                                                                          |                              |
| Caselle                     | CARLO BIANCHI<br>Utente: Carlo Bianchi<br>Utente: Carlo Bianchi | User ID:                                    | CARLO BIANCHI                                                                            | isci password 📋 Elimina      |
| Riepilogo<br>Organizzazione | GIUSEPPE VERDI<br>Utente: Giuseppe Verdi<br>Ufficio:            | Nome:<br>Cognome:                           | Carlo<br>Blanchi                                                                         |                              |
| Registro LOG                |                                                                 | Ufficio:                                    | sara.brancaccio@etuitus.it<br>Ufficio Amministrativo                                     | Scollega                     |
|                             |                                                                 | Accesso in scrittura:<br>Permessi di invio: | <ul> <li>Rubrica di ufficio</li> <li>Rubrica aziendale</li> <li>Invii massivi</li> </ul> |                              |

FIGURA 39 - PERMESSO INVII MASSIVI

Attenzione: Il servizio invii massivi è disponibile solo per le caselle mittenti PEC InfoCert.

#### Invia e-mail di benvenuto

Con il pulsante Invia email benvenuto è possibile inviare la mail di benvenuto all'utente

Invia email benvenuto

FIGURA 40 - PULSANTE E-MAIL DI BENVENUTO

#### Collega utente ad un ufficio

Con il pulsante *Collega* è possibile inserire l'utente in uno degli uffici dell'organizzazione:

℁ Collega

FIGURA 41 - PULSANTE COLLEGA UTENTE A UFFICIO

Attenzione: Non è possibile collegare un utente a più uffici.

#### Scollega utente da un ufficio

Nel caso in cui si voglia scollegare un utente da un ufficio è possibile farlo tramite l'apposita funzione *Scollega*:

🖏 Scollega

FIGURA 42 - PULSANTE SCOLLEGA UTENTE DA UFFICIO

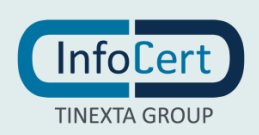

## 4.6 RIEPILOGO

All'interno del Riepilogo sono presenti due sottosezioni, Organizzazione e Registro Log.

### 4.6.1 ORGANIZZAZIONE

In questa sezione sarà disponibile la sintesi dell'organizzazione con le diverse configurazioni.

|                                                     |                                                                                                    | 🗐 aziendaspa 💽 MF199333 🔹 💶 🗸                                                                                             |
|-----------------------------------------------------|----------------------------------------------------------------------------------------------------|----------------------------------------------------------------------------------------------------|
| MENU ADMIN <                                        | Organizzazione aziendaspa                                                                                |                                                                                                    |
| Struttura Struttura Uffici Caselle Utenti Riepliogo | Anagrafica referente     Nominativo: Mario Rossi     Codice cliente:     Email: mario.rossi@legalmail.it | ▲ Utenti       ✓         Utenti disponibili:       5         Utenti attivi:       2         Utenti senza ufficio:       1 |
| Organizzazione<br>Registro LOG                      | Telefono: +393891234567                                                                                  | Utenti eliminati: 5                                                                                                    |
|                                                     | Spazio storage 🗸 🗸                                                                                       | 🚔 Uffici 🗸 🗸                                                                                                    |
|                                                     | Totale spazio acquistato: Illimitato<br>Spazio occupato:                                                 | Uffici disponibili: 5<br>Uffici attivi: 3<br>Uffici eliminati: 0                                                          |
|                                                     | Caselle disponibili: 5                                                                                   | Impostazioni                                                                                                    |
|                                                     | Caselle reali: 4<br>Caselle virtuali: 1<br>Caselle eliminate: 4                                          | ★ Esporta configurazione completa                                                                                         |
| L                                                   | ♣ Importa Messaggi dalle Caselle                                                                         |                                                                                                    |

FIGURA 43 - RIEPILOGO ORGANIZZAZIONE

#### 4.6.2 REGISTRO LOG

Nella sezione **Registro Log** sarà possibile visualizzare ed eventualmente scaricare, in un file formato CSV, i dati delle operazioni effettuate sia dall'Admin che dagli utenti.

Con la ricerca è possibile impostare filtri per un determinato intervallo temporale, specificare una casella/utente/ufficio, o filtrare per azione.

| I      | Venù Admin     | < | Registro Log     |   |                  |   |                  |   |                     |
|--------|----------------|---|------------------|---|------------------|---|------------------|---|---------------------|
| đ      | Struttura      |   | Casella          |   | Ufficio          |   | Utente           |   | Azione              |
|        | Uffici         | _ | Tutte le caselle | ~ | Tutti gli uffici | ~ | Tutti gli utenti | ~ | S Filtra per Azione |
| $\geq$ | Caselle        | _ | Dal              |   | A1               |   |                  |   |                     |
| 4      | Utenti         | _ | 21/06/2021       |   |                  |   | Corros           |   |                     |
|        | Riepilogo      | _ | 21/00/2021       |   |                  |   |                  |   |                     |
|        | Organizzazione | _ |                  |   |                  |   |                  |   |                     |
|        | Registro LOG   |   |                  |   |                  |   |                  |   |                     |

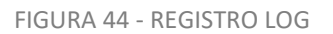

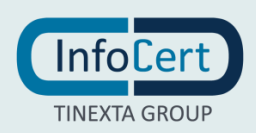

# Appendice: Aggiunta di una PEO Gmail

Per inserire una casella Gmail è necessario inserire su Legalmail Enterprise (o eGov) una password differente da quella utilizzata per accedere alla casella.

La procedura di creazione altra password è di seguito riportata:

- 2. Accedere alla casella Gmail da importare;
- 3. In alto a destra, cliccare su Impostazioni, Visualizza tutte le impostazioni:

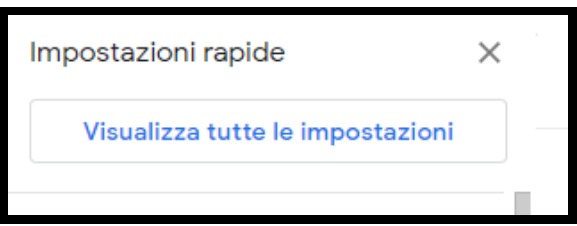

FIGURA 45 - IMPOSTAZIONI GMAIL 1

4. Cliccare sulla scheda Inoltro e POP/IMAP:

| Filtri e indirizzi bloccati | Inoltro e POP/IMAP | Componenti aggiuntivi |
|-----------------------------|--------------------|-----------------------|
|                             |                    |                       |

FIGURA 46 - IMPOSTAZIONI GMAIL 2

5. Nella sezione Accesso IMAP, seleziona Attiva IMAP:

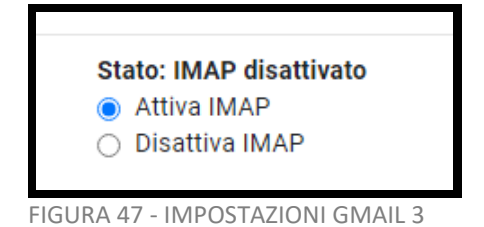

6. Cliccare su Salva modifiche:

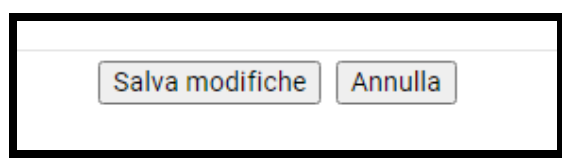

FIGURA 48 - IMPOSTAZIONI GMAIL 4

7. Aprire la pagina Account Google e nel pannello di navigazione, selezionare *Sicurezza*:

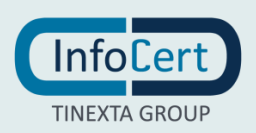

| ۲    | Dati e personalizzazione |
|------|--------------------------|
| ⋳    | Sicurezza                |
| ିର୍ଘ | Persone e condivisione   |

FIGURA 49 - IMPOSTAZIONI GMAIL 5

8. Nella sezione Accesso a Google, seleziona Verifica in due passaggi:

| Accedi con il telefono   | Non attiva | > |
|--------------------------|------------|---|
| Verifica in due passaggi | Non attiva | > |
|                          |            |   |

FIGURA 50 - IMPOSTAZIONI GMAIL 6

9. Seguire i passaggi sullo schermo per creare una password per le app;

10. Successivamente, sempre nella sezione Accesso a Google, selezionare Password per le app:

| Verifica in due passaggi | ✓ Attiva | > |
|--------------------------|----------|---|
| Password per le app      | Nessuna  | > |

FIGURA 51 - IMPOSTAZIONI GMAIL 7

Potrebbe essere necessario eseguire l'accesso. Se non è presente questa opzione, il motivo potrebbe essere:

- La verifica in due passaggi non è stata configurata per questo account;
- La verifica in due passaggi è stata configurata soltanto per i token di sicurezza;
- L'account è un account di lavoro, della scuola o di un'altra organizzazione;
- È attiva la protezione avanzata.
- 11. In basso, scegliere *Seleziona dispositivo* e selezionare *Altra*, poi inserire un nome che indichi dove verrà utilizzata la password ed infine cliccare su *Genera*:

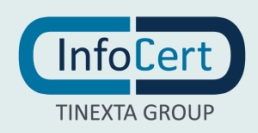

| Seleziona l'ann e il disn | ositivo per cui vuoi generare la password per l'a | ann    |
|---------------------------|---------------------------------------------------|--------|
| Seleziona raph e n dish   | united per cui vuoi generare la passifora per ra  | pp.    |
| Seleziona app             | <ul> <li>Seleziona dispositivo</li> </ul>         |        |
|                           | iPhone                                            |        |
|                           | iPad                                              | GENERA |
|                           | BlackBerry                                        |        |
|                           | Мас                                               |        |
|                           | Windows Phone                                     |        |
|                           | Computer Windows                                  |        |

FIGURA 52 - IMPOSTAZIONI GMAIL 8

| Nessuna password pe      | r l'app disponibile. |                      |                |        |
|--------------------------|----------------------|----------------------|----------------|--------|
| Seleziona l'app e il dis | positivo per cui vuo | i generare la passwo | ord per l'app. |        |
| Enterprise               | ×                    |                      |                |        |
|                          |                      |                      |                | GENERA |
|                          |                      |                      |                |        |

FIGURA 53 - IMPOSTAZIONI GMAIL 9

12. Verrà generata una password di 16 caratteri nella barra gialla sul dispositivo: è questa la password da utilizzare per aggiungere una casella Gmail a Legalmail Enterprise (o eGov).

Una volta inserita la password e aggiunta la casella Gmail, tornare alla sezione **Caselle**, dove verranno visualizzate le *Cartelle sottoscritte* presenti nella Gmail.

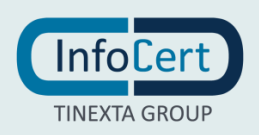

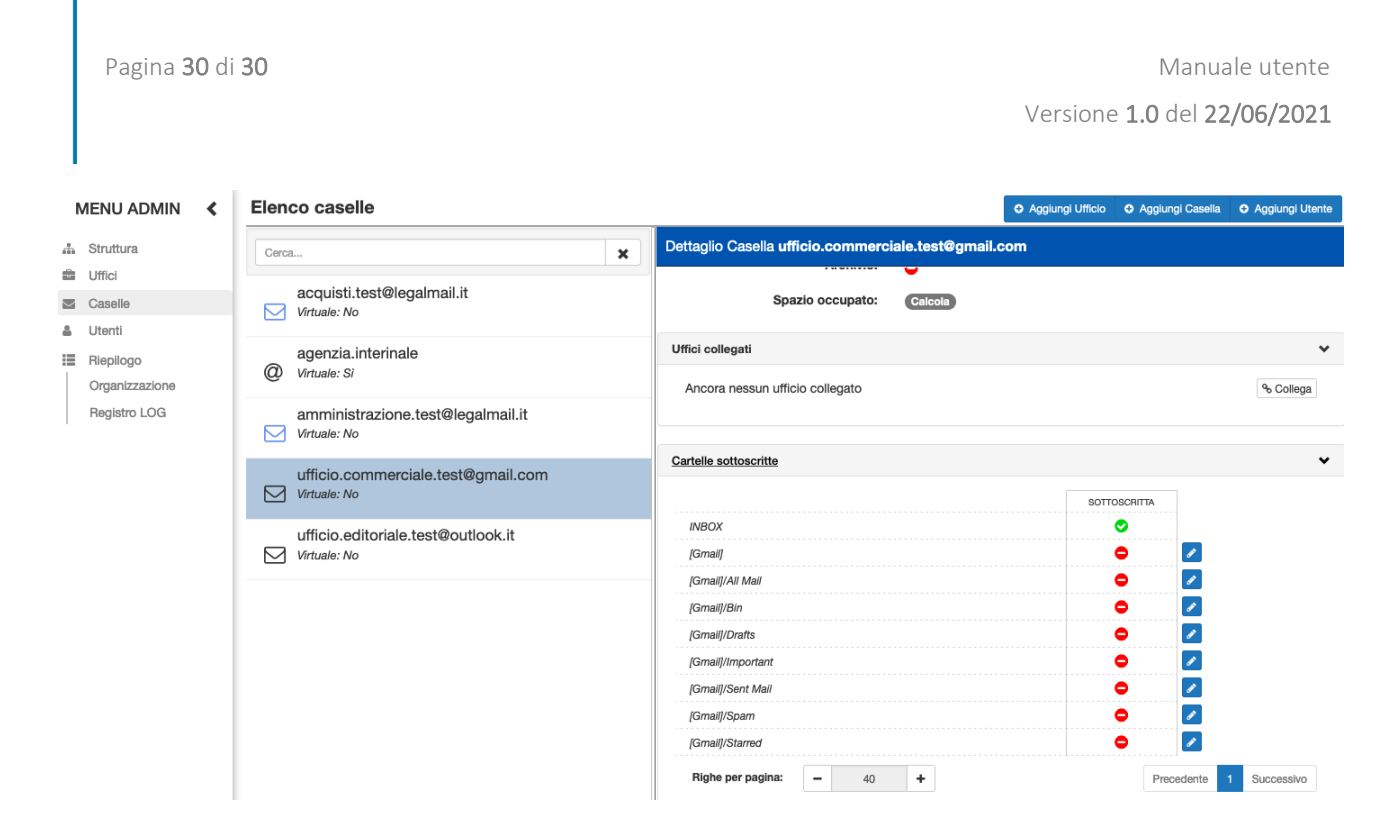

FIGURA 54 - CARTELLE SOTTOSCRITTE GMAIL

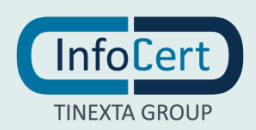